| ADIM ADIM BAŞVURU E                                                                                                    | KRANINA GİRİŞ                                                                                                    |                                              |
|----------------------------------------------------------------------------------------------------|----------------------------------------------------------------------------------------------------|----------------------------------------------|
|                                                                                                    | 🗧 🔆 🔿 😋 🍙 Governi    https://jokiss.yok.gov.tz<br> = ÓĞK.OTOMASTON    = EPOSTA 🌘 EMASMUS ANA SATI/ 🗋 EMASMUS OTOMASTI: 🗋 Mevlana Otamasyon 🐝 FAMABI 🛄 Enabloin: 👹 on 🐝 MENLANA. 😫 Anasyfa   Geneti Bur                                      |                                              |
| 1. ADIM                                                                                                    | Yükseköğretim<br>Bilgi Sistemi                                                                                                    |                                              |
| https://yoksis.yok.gov.tr/ linki üzerinden YÖKSİS kullanıcı adınız                                                                                                | AÇIKLAMALAR                                                                                                    | võiksts                                      |
| (TC Kimlik Numaranız) ve şifreniz ile giriş yapınız.                                                                                                    | lçeski sonu ve sonularin çin :<br>Teleski Deştak için e çosta : yakısladestik ğiyek gori t<br>"VeSik"ği vişin yakımayıranın Cıhameshikisin personel damesi                                                                                  | TC Kimlik No veya Kullanıcı No<br>1111111111 |
| (Giris ospasında sorun vasamanız durumunda lütfon SALL                                                                                                    | başkamğı ile göreşonut                                                                                                    | Şifre                                        |
| Giriş esnasında sorun yaşamanız durumunda iutren SAO<br>Personel Dairesi Baskanlığı Akademik Tavin Sube Müdürlüğü ile                                             |                                                                                                    | QZT F E                                      |
| iletisime geciniz.)                                                                                                    |                                                                                                    | Giriş                                        |
|                                                                                                    | L                                                                                                    | Şifremi Unuttum                              |
| ← → C 🏠 🔒 Güvenli   https://yoksis.yok.gov.tr/menu/menu.zul                                                                                                    |                                                                                                    |                                              |
| 📄 ÖĞR.OTOMASYON 📔 EPOSTA 🌒 ERASMUS ANA SAYFA 🕒 ERASMUS OTOMASY 🕒 Mevlana Otomasyon 🗯 FARABİ 🔳 E-tablolar                                                          |                                                                                                    |                                              |
| Yükseköğretim<br>Bilgi Sistemi                                                                                                    | 2. ADIM                                                                                                    |                                              |
| Personel İşlemleri 🗸 Birim İşlemleri 🗸 Kullanıcı İşlemleri 🗸 Genel İşlemler 🗸 Çıkış 🗸                                                                             | VÖKSİS ana ekranı menü cubuğunda ol                                                                                                    | kla isarotli                                 |
| Jüri Üyeliği Görev Bilgileri                                                                                                    | "Genel İslemler " sekmesinde ver alan "P                                                                                                    | Proie Tabanlı                                |
| Genel Duyuru Farabi Değişim Programı                                                                                                    | Uluslararası Değişim Programı" nı s                                                                                                    | seçiniz.                                     |
| 2017-2018 eğitim öğretim yılı Proje Tabanlı Ulusl<br>günü mesai bitimine kadar uzatılmıştır. Mevlana Değişim Programı pılacak başvuruların                        |                                                                                                    | 2                                            |
| Proje Tabanlı Uluşlararası Değişim Programı<br>2017-2018 Eğitim Öğretim yılı Proje Tabanlı Uluşlararası Değişim Programı çağırsına nışkın açıkvarına çıkı başınız |                                                                                                    |                                              |
| Akademisyenlerimiz için e-devlet üzerinden Akademisyen Belgesi hizmeti yakın bir süre sonra hizmete açılacaktır.                                                  |                                                                                                    |                                              |
|                                                                                                    | ← → C Q D mekasprojevokajov tr                                                                                                    |                                              |
|                                                                                                    | 📋 ČÁRJOTOMASIKUN 📋 BROSTA 🔴 BRASINUS ANA SAVIF. 🖞 BRASINUS OTOMASIK 🖞 Mexikana Otomosyon 🗰 FARAEL 📑 Etabliciae 📑 va VM PRU                                                                                                    | LANA 🊦 Anasayfa   Garanti Bor 🛛 🔹 👋          |
|                                                                                                    | omys ≡                                                                                                    | Versiyon: 1.1.0-SNAPSHOT 👤 NE                |
| 3. ADIM                                                                                                    |                                                                                                    |                                              |
|                                                                                                    | tequinar (Koordinato) Ana Sayfa                                                                                                    | Arama                                        |
| "Proje Tabanlı Uluslararası Değişim Programı" saytasındasınız.                                                                                                    | Çağılar<br>Uygulama ile ilgili leknik sorunlarınız için emre ceviz@yok.gov.tr veya aynur.gunay@yok.gov.tr adresine mail alabilirsiniz.<br>Başuruların Mevzuat ile ilgili sorularınız için esra.mavi@yok.gov.tr adresine mail alabilirsiniz. |                                              |
| Lutien Başvurularım menusunu seçiniz.                                                                                                    |                                                                                                    |                                              |
|                                                                                                    |                                                                                                    |                                              |
|                                                                                                    |                                                                                                    |                                              |
| ← → C û ③ mevlanaprojevjok.gov.t7/#.21/621a/U=                                                                                                    |                                                                                                    |                                              |
|                                                                                                    |                                                                                                    |                                              |
| Basvurular (Koordinator)                                                                                                    |                                                                                                    |                                              |
| Califar 4. ADIIVI                                                                                                    |                                                                                                    |                                              |
| Bayundamm                                                                                                    |                                                                                                    |                                              |
| Egleşen Kayıt Bulunmadı                                                                                                    | seçerek devam ediniz.                                                                                                    |                                              |
| Sayfada 18 • Kayit Göster Kayit Yok                                                                                                    |                                                                                                    |                                              |
|                                                                                                    |                                                                                                    |                                              |
| 5. ADIM                                                                                                    |                                                                                                    | MEM ANA 🔹 Anocraefo I Gonanti D.,            |
|                                                                                                    |                                                                                                    |                                              |
| Projenizi yazmaya başlayabilirsiniz. Online olarak yazılacak                                                                                                    | Rissunder (Konnfiedde)                                                                                                    |                                              |
| projenizde ekran sizi yonlendirecektir.                                                                                                    | Proje Tabanlı Uluslararası Değişim Programı Fraje Önetsi Başıyun Formu                                                                                                    |                                              |
|                                                                                                    | Bisyundarm                                                                                                    | 3                                            |
| ONEMLI HUSUS: Proje bütçesi otomatik olarak                                                                                                    | 1. Adm 2. Adm<br>Proje Vlodicilodi Ve Ortal Biglieri Proje Tanten                                                                                                    | 3. Adım<br>Proje Yapısı ve Yönetimi Proje    |
| hesaplanmaktadır. Bu nedenle bütçe kısmına başvuran                                                                                                    | Çağın Şeşiniz                                                                                                    | *                                            |
| taralından veri girişi yapılmamaktadır.                                                                                                    | Proje Alan Adı Seçiriz                                                                                                    | •                                            |
|                                                                                                    | Proje Adi                                                                                                    |                                              |
| Kolayliklar dileriz.                                                                                                    |                                                                                                    | teelin                                       |

\*\*05 Kasım 2019 Salı günü başvurusu YÖKSİS üzerinden tamamlanmış projelerin çıktıları müdürlüğümüze tes edilmeden önce ortak yükseköğrenim kurumlarının imzaları proje koordinatörünce alınmış olmalıdır.